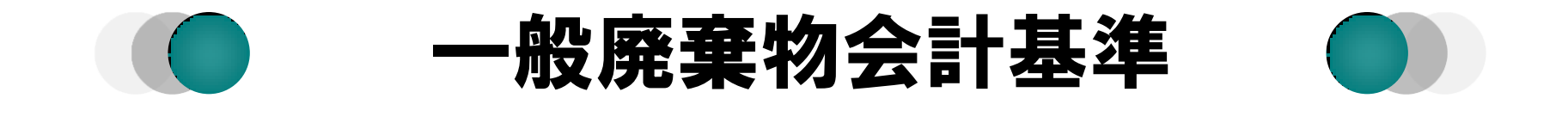

## ~活用のポイント~

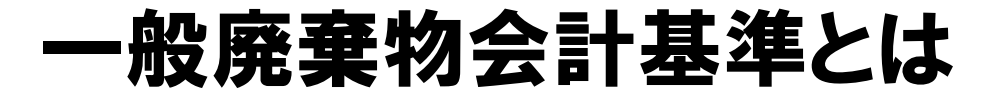

### ■環境省が平成19年6月に公表

### ■「一般廃棄物会計基準」とは、一般廃棄物処理 事業に係るコスト分析の標準的手法を示すもの

廃棄物会計基準に基づいて原価等を算出するための支援ツールを環境省ホームページよりダウンロードできる

### ー般廃棄物会計の目的

■ 廃棄物会計基準の目的には、以下の二つがあります。

### <u>①外部公表目的</u>

 一般廃棄物会計基準に従って作成した一般廃棄物処 理事業の財務諸表を公表することで社会に対する<u>説明</u> <u>責任</u>を果たす。

### <u>②内部管理目的</u>

一般廃棄物会計を一般廃棄物処理事業の管理ツール として利用することによって、一般廃棄物処理事業の効 率化を図る。

外部公表と内部管理いずれにも活用することができます。 外部公表と内部管理を行う必要があるということではありません。

### 一般廃棄物会計基準における財務書類の構成

一般廃棄物会計基準に係る財務書類は、以下に示す3つの財務書類 から構成されています。

#### ■ ①原価計算書

(一般廃棄物の処理に関する事業に係る原価計算書)

#### ■ ②行政コスト計算書

(一般廃棄物の処理に関する事業に係る行政コスト計算書)

#### ■ ③資産·負債一覧

(一般廃棄物の処理に関する事業に係る資産・負債一覧)

3つの財務書類をすべて作成しなくてはいけないということではなく、 作成主体が作成する財務書類を選択することができます。 例:原価計算書のみ作成 行政コスト計算書のみ作成

### 原価計算書の概要

- 対象期間(1年間)に、収集運搬した一般廃棄物・直接搬入された一般廃棄物の収集 運搬・中間処理・資源化・最終処分及びその管理が対象。
- <u>一般廃棄物種類ごとに</u>、対象期間に要した<u>費用</u>・得られた<u>収益・原価</u>を整理。
- 原価は、部門(収集運搬・中間処理・資源化、最終処分)ごとに部門取扱量あたりの 費用で表現。単位は、円/kg。

| 燃めすず ふの 収 年 : 男 極 如 明 両 価 一 | 燃やすごみの収集運搬に要した費用 |
|-----------------------------|------------------|
|                             | 燃やすごみの収集運搬量      |

廃棄物種類ごとの費用・原価を算出できる点が特徴です。

### 行政コスト計算書の概要

市町村が行う「一般廃棄物処理(原価計算書の対象)」を含む、一般 廃棄物の処理に関する事業について、対象期間に要した費用及び得 られた収益を表したもの。

→廃棄物種類ごとではなく、廃棄物種類全体にかかるもの

■「原価計算書」では、<u>計画策定、広報・普及啓発に係る費用、特別な</u> 要因で一時的に発生する臨時的な損失などを算定対象としていない が、「行政コスト計算書」では対象。

原価計算書と行政コスト計算書では、対象とする費目が異なります。 用途に応じて使い分けてください。

## 資産・負債一覧の概要

- ■一般廃棄物処理事業に係る資産・負債の状況を整理して表したもの。
- ■別紙1:事業用資産(施設・車両)の詳細内訳
- ■別紙2:負債の詳細内訳

資産・負債を把握し管理することで、資産の有効活用のほか、資産の更新や修繕 の計画的な実施などに役立てることができます。

### 財務書類の活用方法

### ■ 一般廃棄物処理事業の効率性を検証

- 一般廃棄物処理事業の変更を検討する際の判断材料、議会・住民 への説明材料
  - ・収集運搬体制の変更、有料化施策の導入
- 他の市町村との比較
  - ・人口規模や産業構造が類似している市町村との比較
  - ・一般廃棄物処理体制が類似している市町村との比較
- 資産の有効活用、資産更新や修繕の計画的な実施

様々な用途で活用可能です。用途に応じて活用する項目を検討ください。 例:有料化の検討に使用したいので、広報費用等を含まない原価を活用。 例:施設ごとの費用を比較したいので、施設別費用・原価を活用。

### 一般廃棄物会計基準活用時のポイント①

- 全国都市清掃会議による原価計算の手引きを元にした各自治体 による原価・費用等の計算方法(以下、自治体独自方式)と大きく 異なるものではありません。
- 廃棄物会計基準と自治体独自方式で、以下の点が異なっているという事例があります。
  - 減価償却方法(期間・残存価値)
  - ・対象とする費目(普及啓発費用等)
  - ・収入控除の有無(資源売却収入)
  - ・退職給付引当金繰入額相当額算入の有無

### 一般廃棄物会計基準活用時のポイント2

前頁に示した廃棄物会計基準と自治体独自方式で異なっている 点を整合させることで、両方方式による費用・原価を一致させることで、もできます。

- 例:廃棄物会計基準では退職給付引当金繰入額相当額を参入してい るが、自治体独自方式では、退職給付引当金繰入額相当額を参 入していない。
  - →廃棄物会計基準に基づく財務書類作成において、退職給付引当 金繰入額相当額を算入しない場合の試算を行い、自治体独自方 式による結果と比較。

### 一般廃棄物会計基準活用時の留意点①

### ■ 廃棄物会計基準では、部門を以下のとおり定義。

|     | 収集運搬      | 回収拠点等から一般廃棄物を中間処理施設・資源化施設等まで収集し、運搬する      |
|-----|-----------|-------------------------------------------|
|     | 部門        | ことを担う部門。管路収集運搬を含む。                        |
|     | 中間処理      | 焼却(溶融・スラグ化を含む。 発電・熱利用を含む。 )、ごみ固形燃料化、 資源化を |
|     | 部門        | 目的としない埋立処分のための破砕、減容化等を担う部門。               |
|     |           | 中間処理業務に加え、中間処理後の一般廃棄物を最終処分場まで運搬する業務       |
|     |           | 、及び中間処理後の資源物を資源回収業者に引き渡すまでの業務を担う部門。       |
| 作業  | 最終処分      | 燃やさないごみ、焼却残さ、処理残さの埋立処分を担う部門。              |
| 部門  | 部門        |                                           |
|     | 資源化       | 廃棄物を再生利用するために必要な選別、圧縮及び梱包や堆肥化、飼料化等を       |
|     | 部門        | 指し、生ごみ等バイオマスのメタン化等を担う部門。                  |
|     |           | 処理工程との一体性から焼却処理に伴う焼却残さのスラグ化等再生利用や、廃棄      |
|     |           | 物発電は資源化部門ではなく中間処理部門。                      |
|     |           | 資源化業務に加え、資源化後の一般廃棄物を最終処分場まで運搬する業務、及       |
|     |           | び資源化後の資源物を資源回収業者に引き渡すまでの業務を担う部門。          |
| 管理普 | <b>祁門</b> | 作業部門の管理を行う部門。                             |

中間処理部門と資源化部門の区分が、自治体独自方式と異なっている場合があ ります。

### 一般廃棄物会計基準活用時の留意点2

- 中間処理部門と資源化部門の区分が、自治体独自方式と異なっている場合もある。
  - 例:自治体独自方式において、「収集・焼却・資源化・埋立」という区 分で資源化の中に破砕が含まれている場合、廃棄物会計基準に 基づく「資源化部門」の定義と異なる。

| 自治体独自方式   | 廃棄物会計基準      |
|-----------|--------------|
| 収集部門      | 収集運搬部門に該当    |
| 焼却部門      | 中間処理部門の焼却に該当 |
| 資源化部門(破砕) | 中間処理部門の破砕に該当 |
| 資源化部門(選別) | 資源化部門に該当     |
| 埋立部門      | 最終処分部門に該当    |

### 一般廃棄物会計基準活用時の留意点③

- 複数部門に跨る施設がある場合は、適切な配賦基準で部門別に 配賦。
- 例:中間処理と資源化を行っているリサイクルセンターがある。
  - ・同一の建屋を使用している場合は、中間処理を行っている面積 と資源化を行っている面積の比で建屋の建設に費用を配賦する。
  - ・装置・重機等は、使用している部門で区分する。

適切な配賦基準は、作成主体が決定するものです。 廃棄物処理システムなどの実 態を踏まえて設定してください。

### 費用の廃棄物種類への配賦方法

■ 複数の廃棄物種類に係る費用は、廃棄物種類毎に配賦。

例:焼却施設において、「燃やすごみ」と「粗大ごみ」を処 理している。

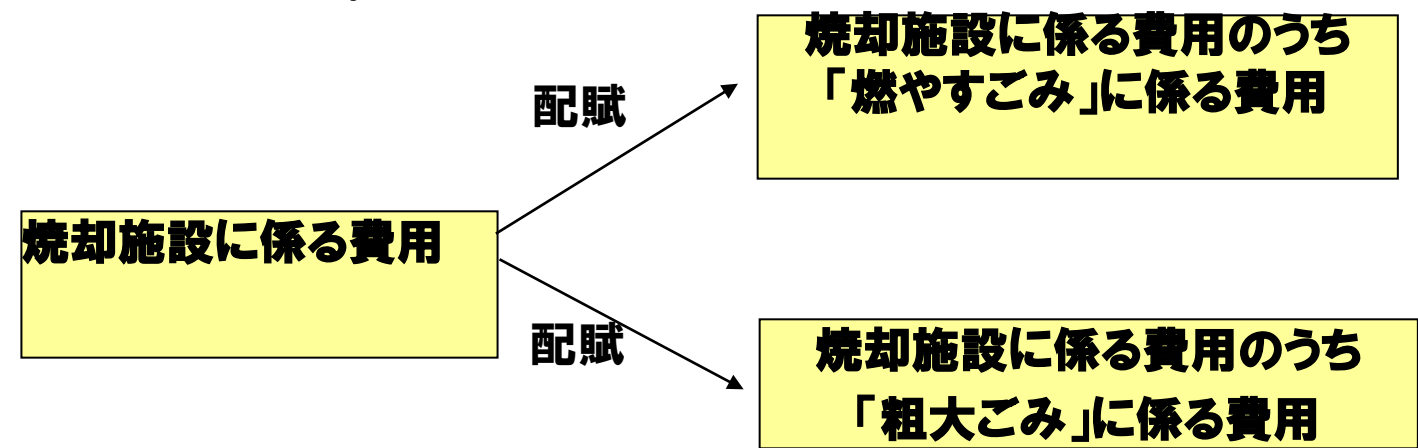

配賦する際の基準は、対象とする費用によって異なります。 例:中間処理部門の場合、中間処理部門投入量 支援ツールを活用し、必要事項を入力すると、自動的に配賦されます。

## 収集運搬部門 車両に係る物件費の配賦方法

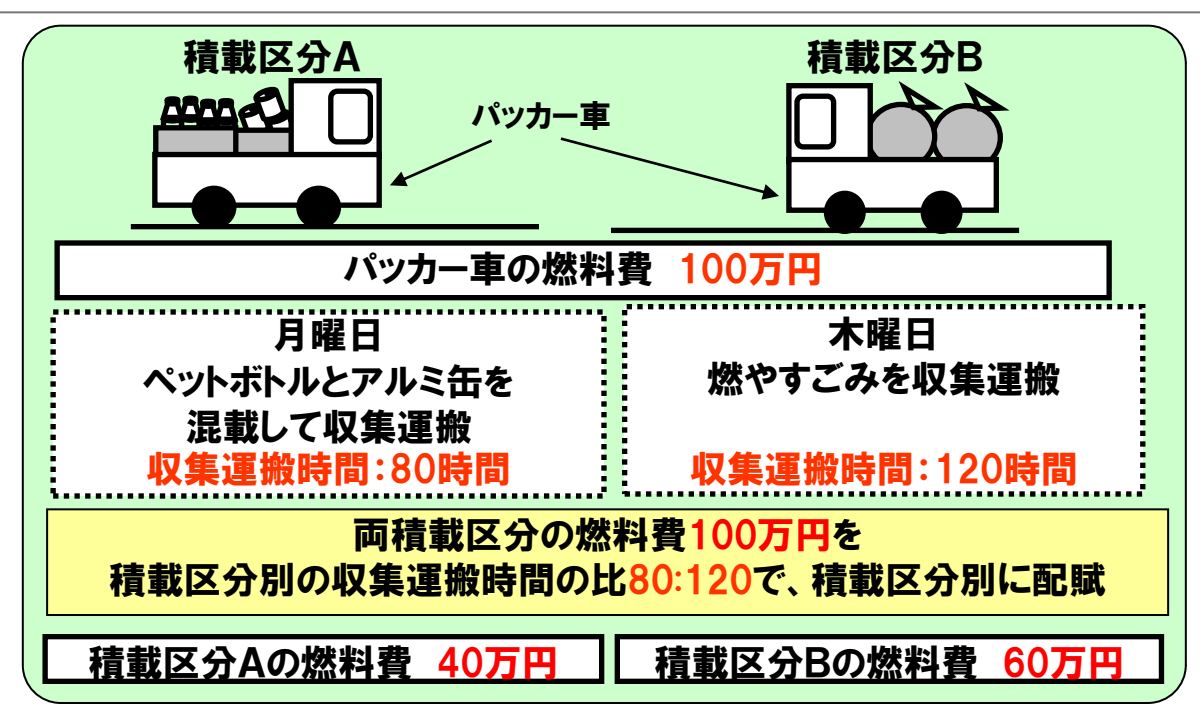

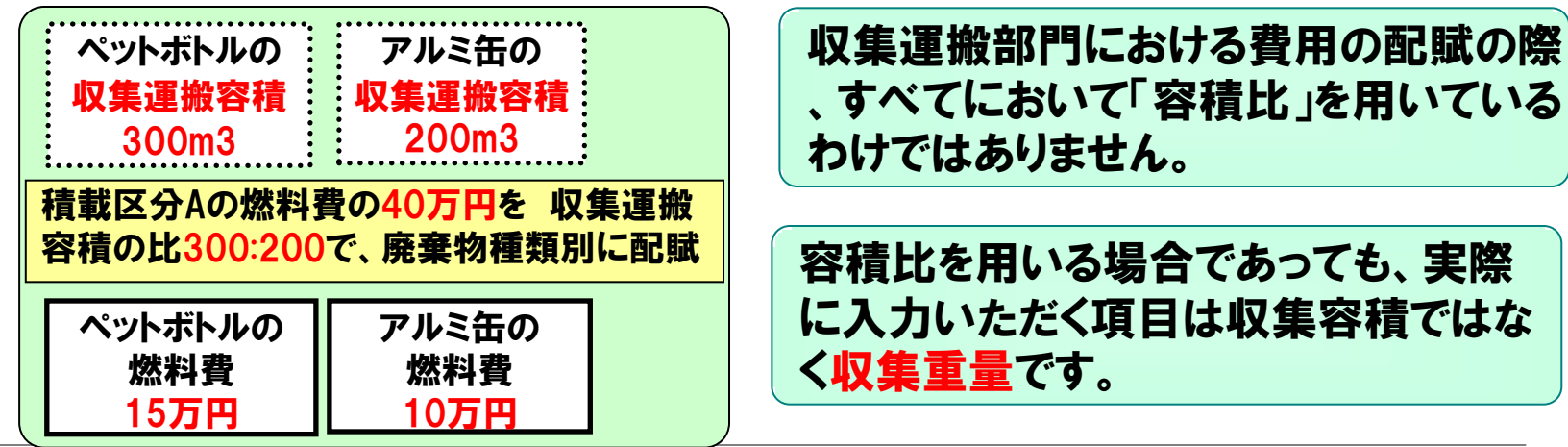

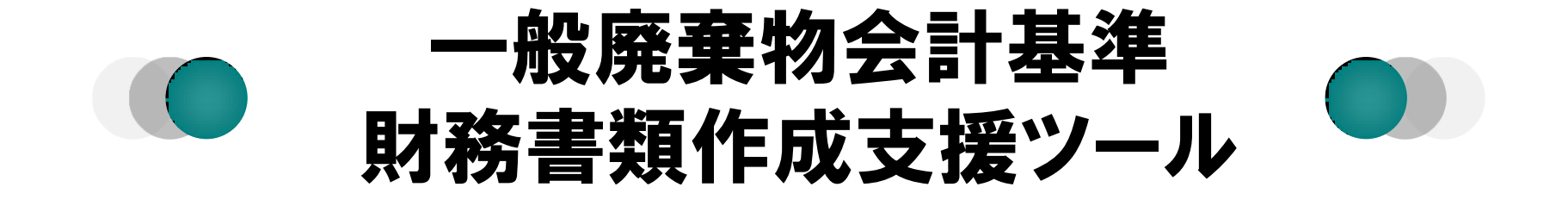

## ~入力のポイント~

### "新支援ツール"の特徴

# ①入力チェック機能追加 →不整合のある入力箇所が確認できます

### ②入力状況確認シートの追加 →作業状況 (入力すべきシート)を ー目で確認できます

③分析ファイルの追加 →出力ファイルの内容を自動でグラフ化

### ツールへのデータ入力前にすべきこと①

### ■ 一般廃棄物処理に係るフロー図を作成

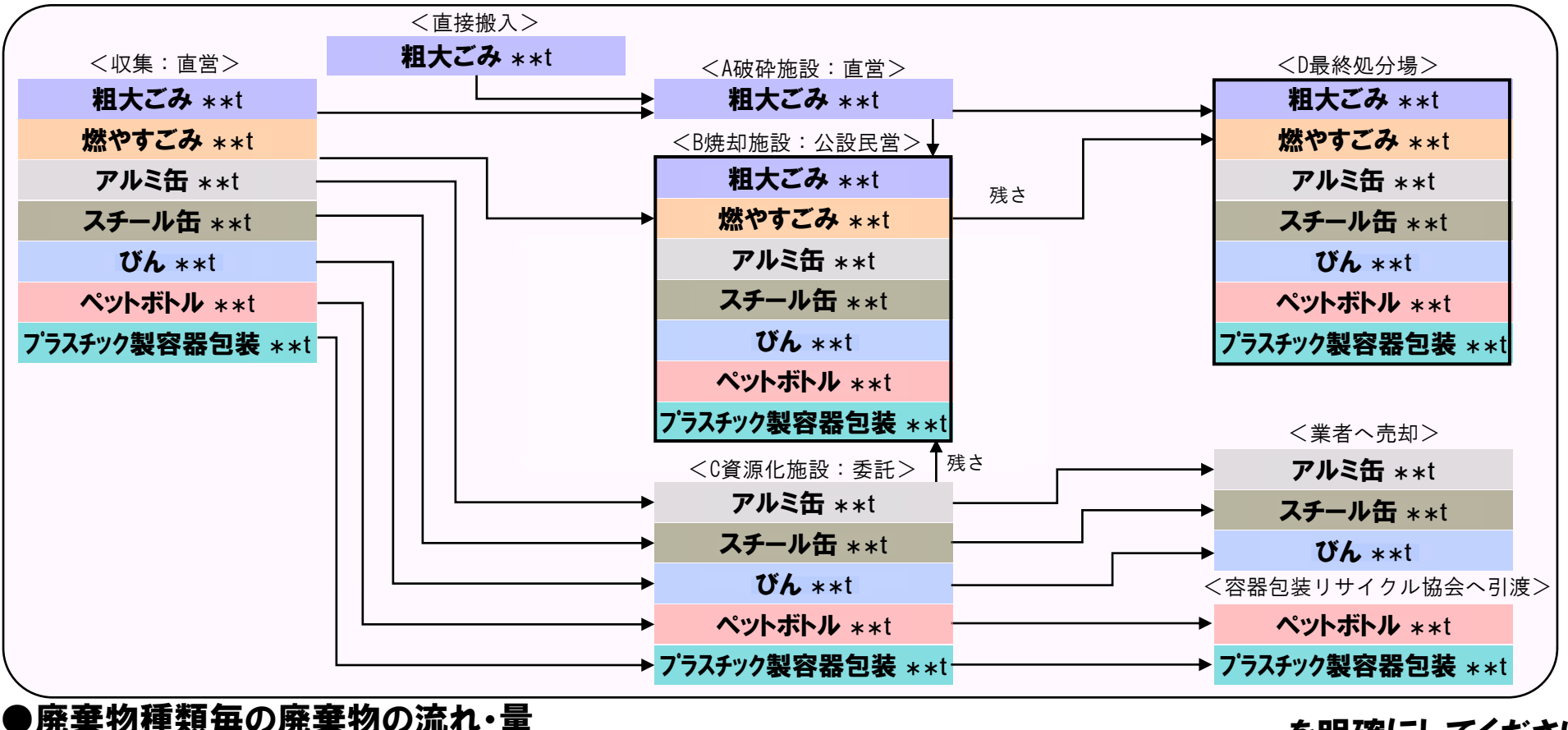

●廃棄物処理施設の部門(収集運搬・中間処理・最終処分・資源化)・運営主体(直営・公設民営・委託)

フロー図の作成は、非常に重要です。

正確なフロー図を作成することによって、支援ツールへの入力が容易になります。

を明確にしてください

### ツールへのデータ入力前にすべきこと2

#### ■ 一般廃棄物処理に係るデータを整理

#### ●施設について

取得年度、取得価額、想定耐用年数、施設に係る物件費、施設に係る経費

#### ●車両について

取得年度、取得価額、想定耐用年数、車両に係る物件費

積載区分毎の取扱廃棄物種類・積載量・利用車種・車両出動回数・出動一回あたりの所要 時間・乗車人数

※積載区分(積載区分とは、一般廃棄物を収集運搬する際に同じ車両に同時に積載されて いる一般廃棄物種類の組合せを指します。)

#### ●人件費 ●委託料、委託量 ●収入

指定袋販売収入、資源物売却収入

#### <原価の対象外>

#### ●一般廃棄物の処理を円滑に実施するための費用

広報・普及啓発、不法投棄対策等

### 財務書類作成支援ツールの概要

- 一般廃棄物会計基準に基づく財務書類を作成 するためのエクセルで作成された 5つの電子ファ イルのセット
- 必要なデータを入力すると、財務書類を作成。

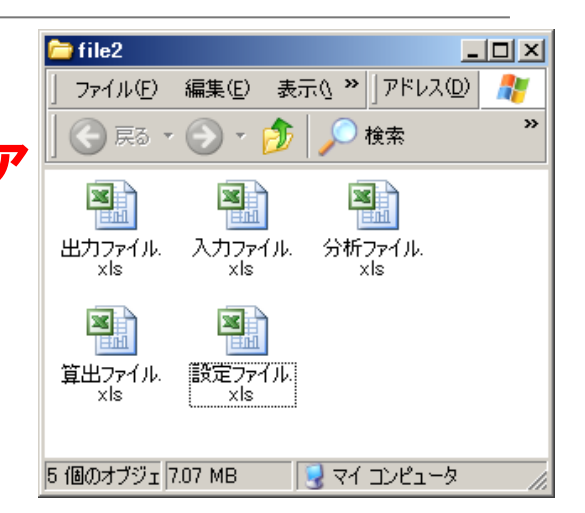

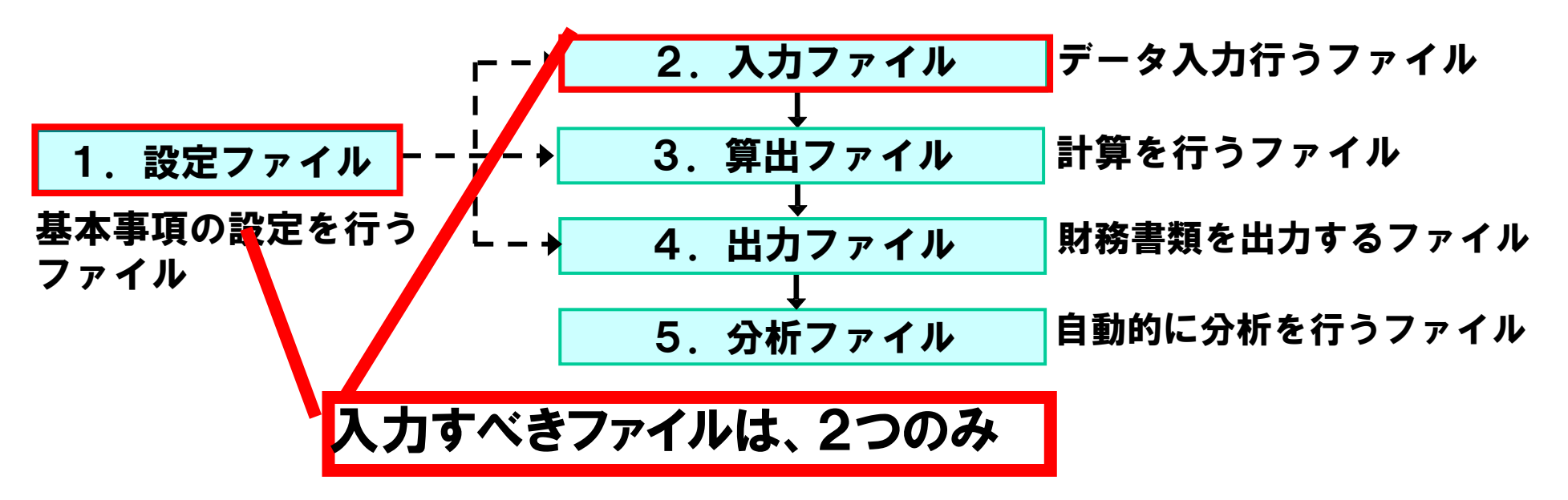

### 支援ツール使用時の諸注意

- 5つのファイルは、同じフォルダ内に保存してください。
- ファイルの名称は、絶対に変更しないでください。
- 関連するファイル間で参照のリンクが設定されているため、 原則として、設定ファイル、入力ファイル、算出ファイル、出 力ファイルの4つのファイルを開いた状態で入力を行ってく ださい。ただし、設定ファイルの基本設定・入力チェックは、 入力ファイルを閉じてから行ってください。
- 入力不可となっているセルがあります。このようなセルについては、シートの保護を解除するとセルへの入力が可能となりますが、入力チェック機能等においてエラーが発生することがありますので、セルへの入力は行わないでください。

- 初めて入力する際は、基本設定シートのみに入力してください。
- 廃棄物種類毎の該当する作業主体(直営・委託・公設民営)に「1」 を入力。
- 設定ボタンを押下。
- 設定内容に応じて、入力ファイルにおいて、入力が必要なシートの みが表示されます。

※その際、入力ファイルは閉じてください。

基本設定シートの入力は、非常に重要な箇所です。 次頁以降の例を参考にして、確実に入力してください。 入力ファイルへの入力を行ってから、設定内容を変更することも可 能です。その場合は、基本設定シートへの入力を変更した後、再度 「設定」ボタンを押下して下さい。

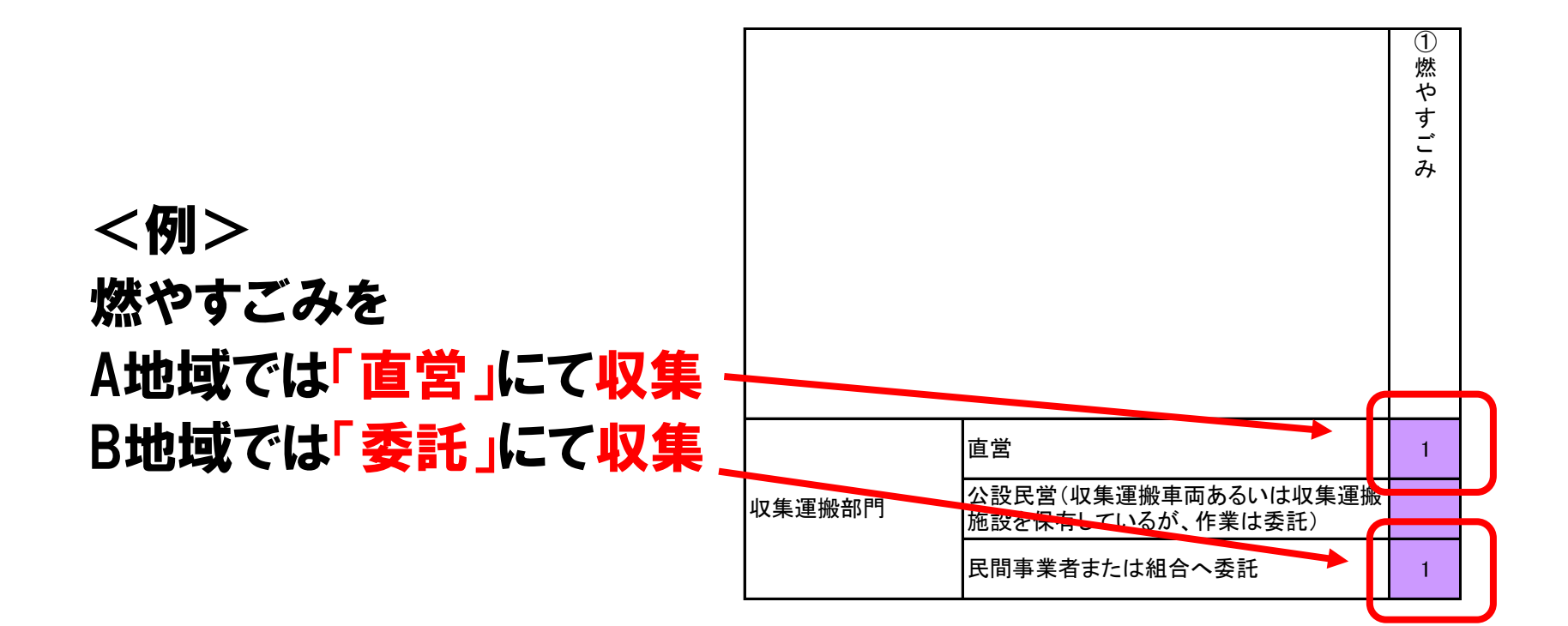

### <例> びんを色を区別せずに直営にて収集。 びんを色毎に選別しているため、色毎のびんの収集運搬量を把握している。

|        |                                          | ①燃やすごみ | ②燃やさないごみ | ③粗大ごみ | ④アルミ缶 | ⑤スチー ル缶 | ⑥無色のガラス製の容器 | ⑦茶色のガラス製の容器 | ⑧その他のガラス製の容器 |   |
|--------|------------------------------------------|--------|----------|-------|-------|---------|-------------|-------------|--------------|---|
|        |                                          |        |          |       |       |         |             |             |              | ר |
|        | 直営                                       |        |          |       |       |         | 1           | 1           | 1            |   |
| 収集運搬部門 | 公設民営(収集運搬車両あるいは収集運搬<br>施設を保有しているが、作業は委託) |        |          |       |       |         |             |             |              |   |
|        | 民間事業者または組合へ委託                            |        |          |       |       |         |             |             |              | I |

### <例> 燃やさないごみの 収集区分はない。

|        |                                          | ①燃やすごみ | ②燃やさないごみ |
|--------|------------------------------------------|--------|----------|
|        | 直営                                       |        |          |
| 収集運搬部門 | 公設民営(収集運搬車両あるいは収集運搬<br>施設を保有しているが、作業は委託) |        |          |
|        | 民間事業者または組合へ委託                            |        |          |
|        | 直営                                       |        |          |
| 中間処理部門 | 公設民営                                     |        |          |
|        | 民間事業者または組合へ委託                            |        |          |
|        | 直営                                       |        |          |
| 最終処分部門 | 公設民営                                     |        |          |
|        | 民間事業者または組合へ委託                            |        |          |
|        | 直営                                       |        |          |
| 資源化部門  | 公設民営                                     |        |          |
|        | 民間事業者または組合へ委託                            |        |          |

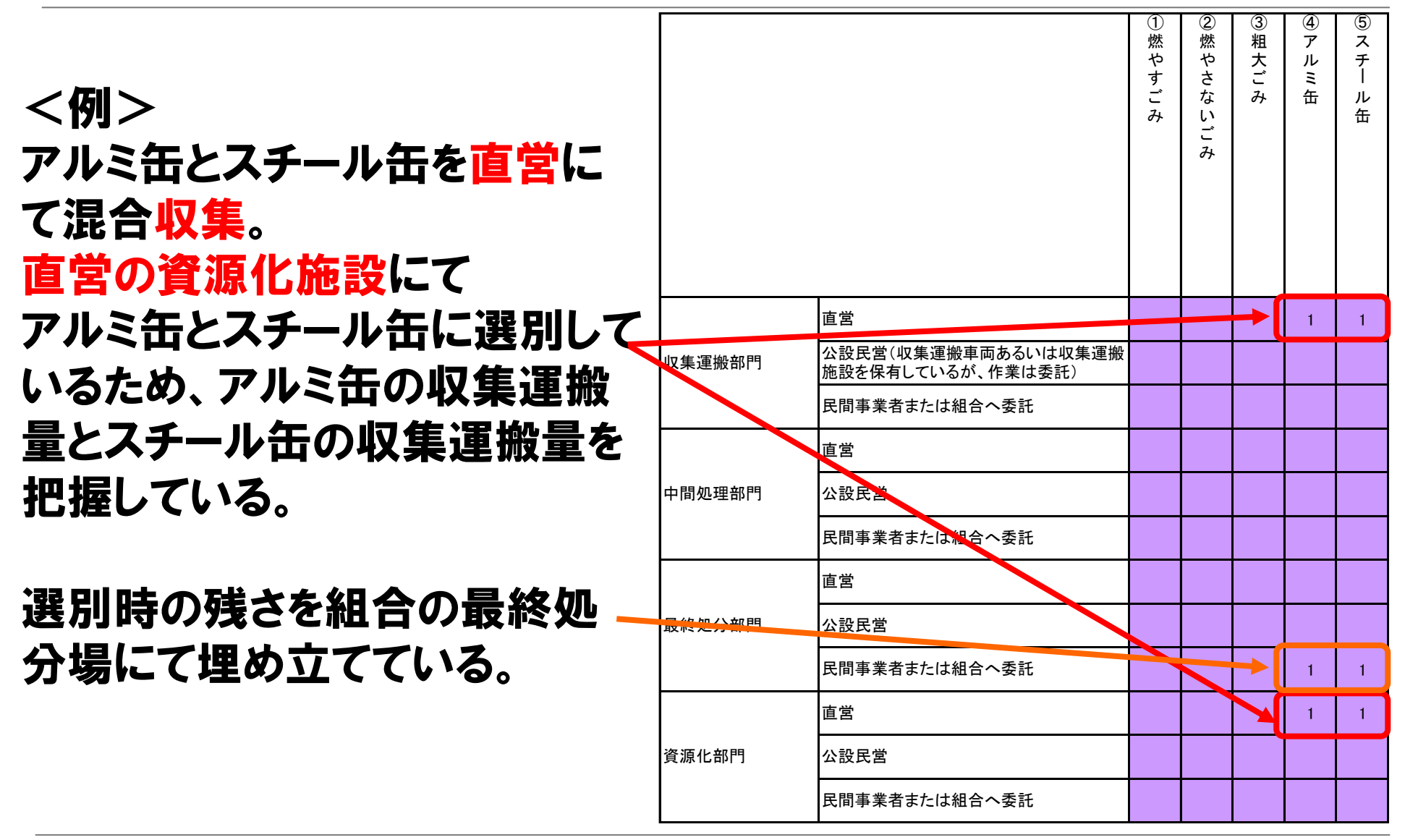

### <例> ガラスびんを色を区別 せずに直営にて収集。 分別しないで売却して いる。

|        |                                          | ∋燃やすごみ | ②燃やさないごみ | ③粗大ごみ | ④アルミ缶 | らスチー ル缶 | ⑥無色のガラス製の容器 | ິ☆色のガラス製の容器 | ⑧その他のガラス製の容器 |
|--------|------------------------------------------|--------|----------|-------|-------|---------|-------------|-------------|--------------|
|        | 直営                                       |        |          |       |       |         |             |             | 1            |
| 収集運搬部門 | 公設民営(収集運搬車両あるいは収集運搬<br>施設を保有しているが、作業は委託) |        |          |       |       |         |             |             |              |
|        | 民間事業者または組合へ委託                            |        |          |       |       |         |             |             |              |
|        | 直営                                       |        |          |       |       |         |             |             |              |
| 中間処理部門 | 公設民営                                     |        |          |       |       |         |             |             |              |
|        | 民間事業者または組合へ委託                            |        |          |       |       |         |             |             |              |
|        | 直営                                       |        |          |       |       |         |             |             |              |
| 最終処分部門 | 公設民営                                     |        |          |       |       |         |             |             |              |
|        | 民間事業者または組合へ委託                            |        |          |       |       |         |             |             |              |
|        | 直営                                       |        |          |       |       |         |             |             |              |
| 資源化部門  | 公設民営                                     |        |          |       |       |         |             |             |              |
|        | 民間事業者または組合へ委託                            |        |          |       |       |         |             |             |              |

| 設            | 定ファ                                  | イル基本語                                    | <u>~</u> ; | Ż                | シ     | ·     | ト        | ,           | 入           | J            | כנ          | 7         | די     | 1)           | レ         | へ                   | .O       | )万       |          | 咉    |        | )       |
|--------------|--------------------------------------|------------------------------------------|------------|------------------|-------|-------|----------|-------------|-------------|--------------|-------------|-----------|--------|--------------|-----------|---------------------|----------|----------|----------|------|--------|---------|
|              | 基本設た<br>押下する                         | まシートの該当<br>と、その内容の<br>の実施主体の設定           | すが         | る<br>る<br>人<br>ス | ヒノカ   | ルトファ  | こ「<br>マイ | 1<br>い      | 」を          | 入反           | 、大明         | ル         | たれ     | 後ま           | 、す        | <b>設</b> 。          | 定        | ボ        | <b>タ</b> | ン    | を      |         |
| プ<br>マ<br>集運 | ●<br>(力不要の)<br>(撤部門~<br>非表示<br>⇒次ペーシ | シシート<br>公設民営」は<br>に<br>ジ参照               | 100燃やすごみ   | 。<br>②燃やさないごみ    | ③粗大ごみ | ④アルミ缶 | ⑤スチール缶   | ⑥無色のガラス製の容器 | の茶色のガラス製の容器 | ⑧その他のガラス製の容器 | ◎ リター ナブルびん | ®ペットボトル   | ◎白色トレイ | ⑫ブラスチック製容器包装 | ◎紙製容器包装   | の紙バック               | 16日 段ボール | 10古紙     | ⑫古布      | ◎生ごみ | ⑬その他資源 | ゆその他のごみ |
| 24           |                                      | · 「「」「」「」」                               | 1          |                  |       | 1     | 1        | 1           | 1           | 1            | 1           | 1         |        | 1            |           |                     |          |          | 1        |      |        |         |
| 25           | 収集運搬部門                               | 公設民営(収集運搬車両あるいは収集運搬施<br>設を保有しているが、作業は委託) |            |                  |       |       |          |             |             |              |             |           |        |              |           |                     |          |          |          |      |        |         |
| 26           |                                      | 民間事業者または組合へ委託                            | 1          |                  | 1     | 1     | 1        | 1           | 1           | 1            | 1           | 1         |        | 1            | 1         | 1                   | 1        | 1        | 1        |      | 1      |         |
| 27           |                                      | 直営                                       | 1          |                  | 1     |       |          |             |             |              |             |           |        |              |           |                     |          | <u> </u> |          |      |        |         |
| 28           | 中間処理部門                               | 公設民営                                     |            |                  |       |       |          |             | F           | ₹            | 年火          | 力和        | 自米百    | iመ           | 耒         | ㅠ                   |          |          |          |      |        |         |
| 29           |                                      | 民間事業者または組合へ委託                            | 1          |                  |       |       |          |             | 4           | 7 <b>6</b> 7 |             | リTヨ<br>いい | ビスは    | ・ブ           | 23.<br>7. | <b>~</b> ] <b>`</b> |          |          |          |      |        |         |
| 30           |                                      | 直営                                       |            |                  |       |       |          |             |             | (            |             | 於し        | - 9    | Ċ            | 07        |                     |          |          |          |      |        |         |
| 31           | 最終処分部門                               | 公設民営                                     |            |                  |       |       |          |             |             |              | (3)         | 粗         | 大      | Zð.          | 4         |                     |          |          |          |      |        |         |
| 32           |                                      | 民間事業者または組合へ委託                            | 1          |                  |       |       |          |             |             | ⇒            | 次           | ~         | -3     | ジ参           | 医         | Į                   |          |          |          |      |        |         |
| 33           |                                      | 直営                                       |            |                  |       | 1     | 1        |             |             |              |             |           |        |              |           | -                   |          |          | 1        |      | 1      |         |
| 34           | 資源化部門                                | 公設民営                                     |            |                  |       |       |          |             |             |              |             |           |        |              |           |                     |          |          |          |      |        |         |
|              |                                      |                                          |            |                  |       |       |          |             |             |              |             |           |        |              |           |                     |          |          |          |      |        | 4       |

### 設定ファイル 基本設定シート 入力ファイルへの反映2

### 入力ファイルにおける反映状況

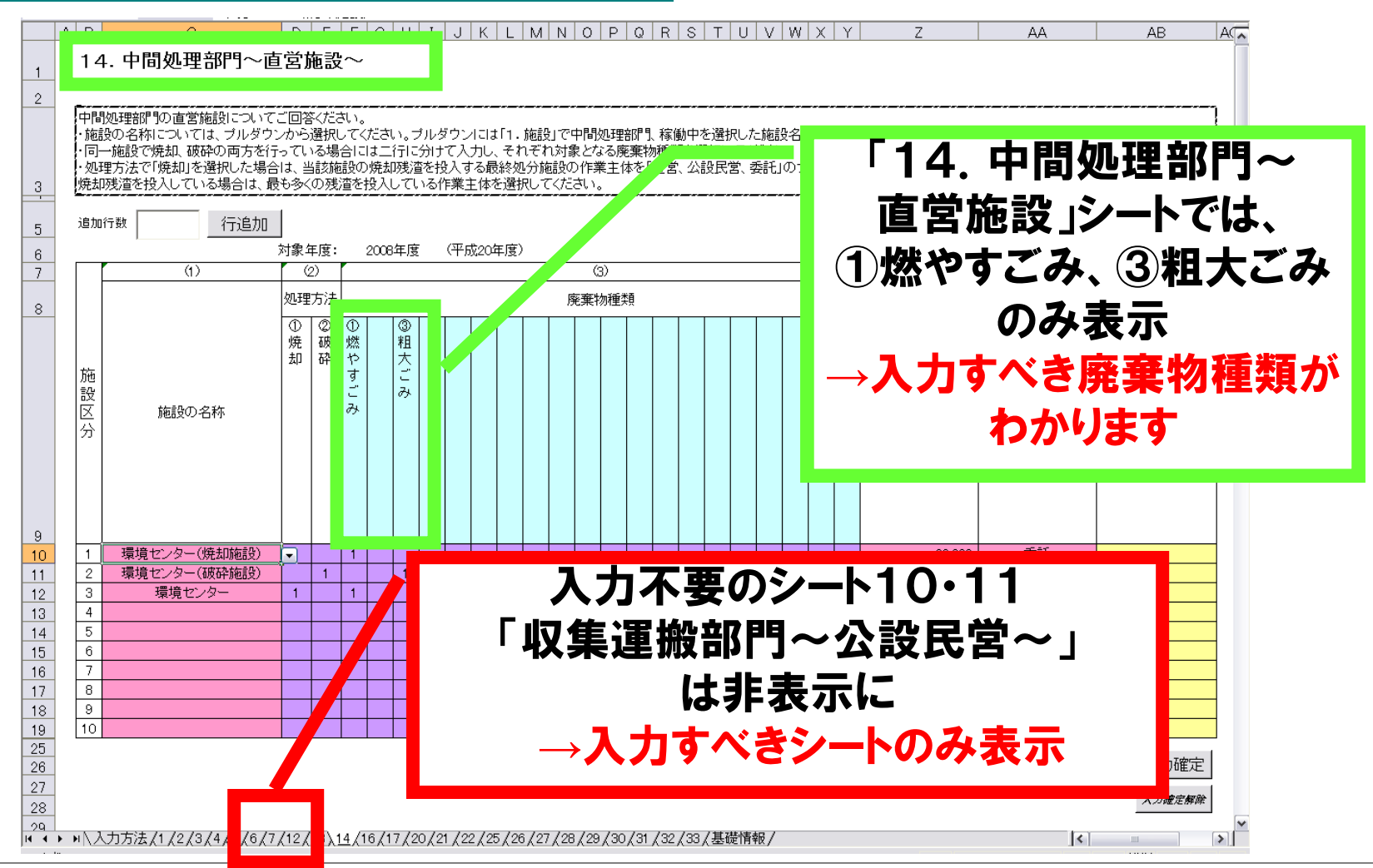

### 入力ファイルの概要

■ 費用・物量等のデータを入力するファイル

■ 廃棄物処理システムによって入力すべきシートが異なります

| 部門 |            | シートNo.・内容   |
|----|------------|-------------|
|    | <b>入</b> 7 | 力方法         |
|    | 1          | 施設          |
|    | 2          | 所有施設に係る事業費等 |
|    | 3          | 車両          |
|    | 4          | 収集運搬量       |
|    | 5          | 直接搬入量       |
| υ  | 6          | 直営施設        |
| 集  | 7          | 直営車両の積載量等   |
| 連搬 | 8          | コンテナ等の物件費   |
| 部  | 9          | コンテナ等の配布状況  |
| [] | 10         | 公設民営(所有施設)  |
|    | 11         | 公設民営(所有車両)  |
|    | 12         | 委託          |
| 中  | 13         | 中間処理投入量     |
| 间処 | 14         | 直営施設        |
| 理部 | 15         | 公設民営        |
| 門  | 16         | 委託          |

| 部門  |    | シートNo.・内容              |
|-----|----|------------------------|
| 最多  | 17 | 最終処分投入量                |
| 於処  | 18 | 直営施設                   |
| 分   | 19 | 公設民営                   |
| 闁   | 20 | 委託                     |
| 資   | 21 | 資源化投入量                 |
| 源化部 | 22 | 直営施設                   |
|     | 23 | 公設民営                   |
| 門   | 24 | 委託                     |
|     | 25 | 引渡量                    |
|     | 26 | 人件費                    |
|     | 27 | 施設に係る物件費               |
|     | 28 | 車両に係る物件費               |
|     | 29 | 共通的物件費、経費、管理部門に係る費用等   |
|     | 30 | 一般廃棄物の処理に関する事業に係る資産・負債 |
|     | 31 | 有料化の実施状況               |
|     | 32 | 直接搬入ごみの手数料収入           |
|     | 33 | 近隣市町村からの受託収入           |
|     | 基礎 | 情報                     |

## 入力ファイル シートの機能の説明

| 5                                    | 追加     | 行数   | 行追加                                                         | シート<br>クリア       | デー<br>内のデ<br>できま       | タクリア<br>ータを一括し<br>す              | τ         | C  | データクリア                       |
|--------------------------------------|--------|------|-------------------------------------------------------------|------------------|------------------------|----------------------------------|-----------|----|------------------------------|
| 7                                    |        |      | (1)                                                         |                  | (2)                    | (3)                              | (4        | 4) | (5)                          |
| 8                                    | 施      | ዊNo. | <b>せたきル・ク・</b> チャ                                           | *                | 788                    | 行行 承知 计字公司                       | 施設所有状況    |    | 該当部門使用率                      |
| 9                                    |        |      | 加强又石林小                                                      |                  | ואן                    | 修图11911人)元                       | 所有        | 賃貸 | (%)                          |
| 10                                   |        |      | 収集運搬施設1                                                     | 収身               | <b>美運搬</b>             | 稼働中                              | 1         |    |                              |
| 11                                   |        |      | 環境センター(焼却施設)                                                | 中間処理             |                        | 稼働中 1                            |           |    |                              |
| 12                                   |        |      | 環境センター(破砕施設)                                                | 中間               | 間処理                    | 稼働中                              | 1         |    |                              |
| 26<br>27<br>28<br>29<br>34<br>14 ・ ト | ₩\\入力方 |      | 行追加<br>入力欄が足りない場合に<br>行を追加できます。<br>施設や車両数の多い場合<br>にも対応しています | 28 / 29 / 30 / S | 、<br>入力を<br>「入力<br>反映さ | 入力確定・解<br>確定すると<br>状況表示シー<br>れます | 除<br>-ト」に | -  | 入力確定<br><i>入力確定解除</i><br>NUM |

## 入力ファイルへの入力方法 1シート:施設

### 所有している施設について入力

#### すべての部門の施設を 一括して入力

|       | 対象年度:        | 2008年度 | (平成20年度)     |     |     |         |
|-------|--------------|--------|--------------|-----|-----|---------|
|       | (1)          | (2)    | (3)          | (4  | 4)  | (5)     |
| 施設No. | 施設之称         | 立戊戶月   | ~            | 施設所 | 有状況 | 該当部門使用率 |
|       | 70882°-1451  |        | 130130171776 | 所有  | 賃貸  | (%)     |
| 1     | 収集運搬施設1      | 収集運搬   | 稼働中          | 1   |     |         |
| 2     | 環境センター(焼却施設) | 中間処理   | 稼働中          | 1   |     |         |
| 3     | 環境センター(破砕施設) | 中間処理   | 稼働中          | 1   |     |         |
| 4     | 環境センター       | 中間処理   | 稼働中          | 1   |     |         |
| 5     | リサイクルプラザ1    | 資源化    | 稼働中          | 1   |     |         |
| 6     | リサイクルプラザ2    | 資源化    | 稼働中          | 1   |     |         |
| 7     | 管理施設         | 管理     | 稼働中          | 1   |     |         |
| 8     |              |        |              |     |     |         |
| 9     |              |        |              |     |     |         |
| 10    | 管理部門の人件費を入る  | 力するために |              |     |     |         |
|       | 管理部門の施設名を入っ  |        |              |     |     |         |
|       |              |        |              |     |     |         |

### 入力ファイルへの入力方法 2シート:所有施設に係る事業費等

### 1シートで入力した施設に関するデータを入力

|     | (1)          | (2) (3)      |                                                                                                    | (4)                | (5)                                    | (6)          | (7)          | (8)           |  |  |  |  |
|-----|--------------|--------------|----------------------------------------------------------------------------------------------------|--------------------|----------------------------------------|--------------|--------------|---------------|--|--|--|--|
| No. | 施設名称         | 施設名称 種別 内容   |                                                                                                    | 取得年度<br>(西暦)       | 取得価額(円)                                | 支出金(円)       | 支            | 想定耐用年<br>数(年) |  |  |  |  |
| 1   | 収集運搬施設1      | <b>↓</b> 方設  |                                                                                                    | 1968               | 17,600,000                             |              |              | 38            |  |  |  |  |
|     |              | 記            |                                                                                                    | 1971               | 18,000,000                             |              |              | 38            |  |  |  |  |
| 3   | 収集運搬施設1      | 施設           |                                                                                                    | 1992               | 24,000,000                             |              |              | 38            |  |  |  |  |
| 4   | 収集運搬施設1      | 施設           |                                                                                                    | 1994               | 17,800,000                             |              |              | 38            |  |  |  |  |
| 5   | 収集運搬施設1      | 施設           |                                                                                                    | 1975               | 46,000,000                             |              |              | 38            |  |  |  |  |
| 6   | 環境センター(破砕施設) | 施設           |                                                                                                    | 1975               | 200,000,000                            | 23,000,000   | 1            | 38            |  |  |  |  |
| 7   | 環境センター(焼却施設) | 施設           |                                                                                                    | 1975               | 200,000,000                            | 23,000,000   | 1            | 38            |  |  |  |  |
| 8   | 環境センター       | 土地           |                                                                                                    | 2001               | 14,000,000,000                         |              |              |               |  |  |  |  |
| 9   | 環境センター       | 施設           |                                                                                                    |                    | ミイクジナ                                  | ケシャーサギ       | 胡椒 佐佐 。      | - 171         |  |  |  |  |
| 10  |              | <b>₹</b> 188 |                                                                                                    | 91                 | ヽ(の所有」                                 | 池設の争耒        | ;賀寺?         | を一括し          |  |  |  |  |
| 11  |              |              | 佐沙々と                                                                                                    | <b>て</b>           | እታ                                     |              |              |               |  |  |  |  |
| 12  | _ Ⅰ. 爬衩」(.   | ヘリレバ         | 肥設石で                                                                                                    |                    |                                        | <b>.</b>     | \ <b>T</b> = |               |  |  |  |  |
| 13  | 📑 プルダ        | ウンで表         | そうしょう しんしょう しんしょ しんしょ | ▶ 次1               | 中度以降も                                  | 人刀アータ        | を沽井          | <b>「でき、</b>   |  |  |  |  |
| 14  | IJ           |              |                                                                                                    | ↓ 入力にかかる時間を短線することも |                                        |              |              |               |  |  |  |  |
| 15  | 環境センター(焼却施設) | 追加投資         |                                                                                                    |                    | /J//////////////////////////////////// | NIEL CVX/III | 7 '00        |               |  |  |  |  |
|     |              |              |                                                                                                    | さる                 | 59                                     |              |              |               |  |  |  |  |

## 入力ファイルへの入力方法 3シート:車両

### 所有している車両について入力

すべての車両を一括して入力

|     | (1)  | (2)    | (3)       | (4) | (5)  | (6)         | (7)                 | (8)         |              | (9)             |
|-----|------|--------|-----------|-----|------|-------------|---------------------|-------------|--------------|-----------------|
| No. |      |        | ==_       |     | 取得年度 | 取得研究        | <del>- 4→ 兆</del> 万 | 耐用年数<br>(年) |              | 述価償却費           |
|     | 部門   | 車種<br> | 最大積載量     | 仕様等 |      | (円)         | (台)                 | 想定<br>耐用年数  | <参考><br>大蔵省令 | //本間度本P重<br>(円) |
| 1   | 収集運搬 | バッカー車  | →2トンより大きい |     | 2000 | 600,000,000 | 53                  | 9           | 4            | 66,666,667      |
| 2   | 収集連搬 | 平ホティ   | 2トンより大さい  |     | 2000 | 4,500,000   | 2                   | 8           | 4            | 562,500         |
| 3   | 収集運搬 | その他の車両 | 2トン以下     |     | 2000 | 600,000     | 1                   | 13          |              | 46,154          |
| 4   |      |        |           |     |      |             |                     |             |              | 0               |
| 5   |      |        |           |     |      |             |                     |             |              | 0               |
| 6   |      |        |           |     |      |             |                     |             |              | 0               |
| 7   |      |        |           |     |      |             |                     |             |              | 0               |

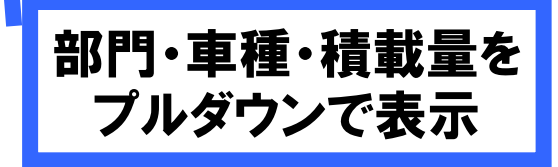

### 入力ファイルへの入力方法 12シート:収集運搬部門 委託

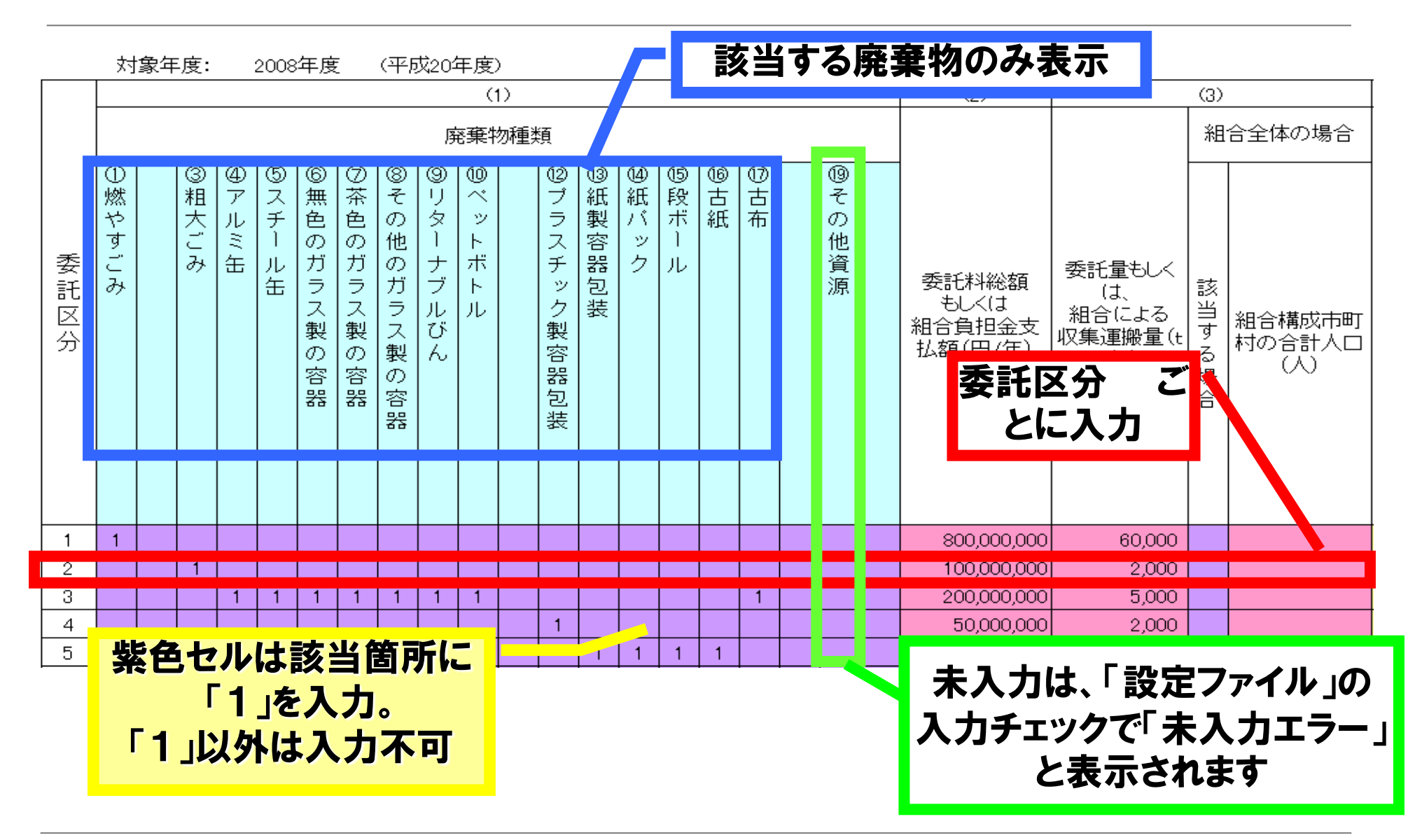

### 入力ファイルへの入力方法 14シート:中間処理部門 直営施設

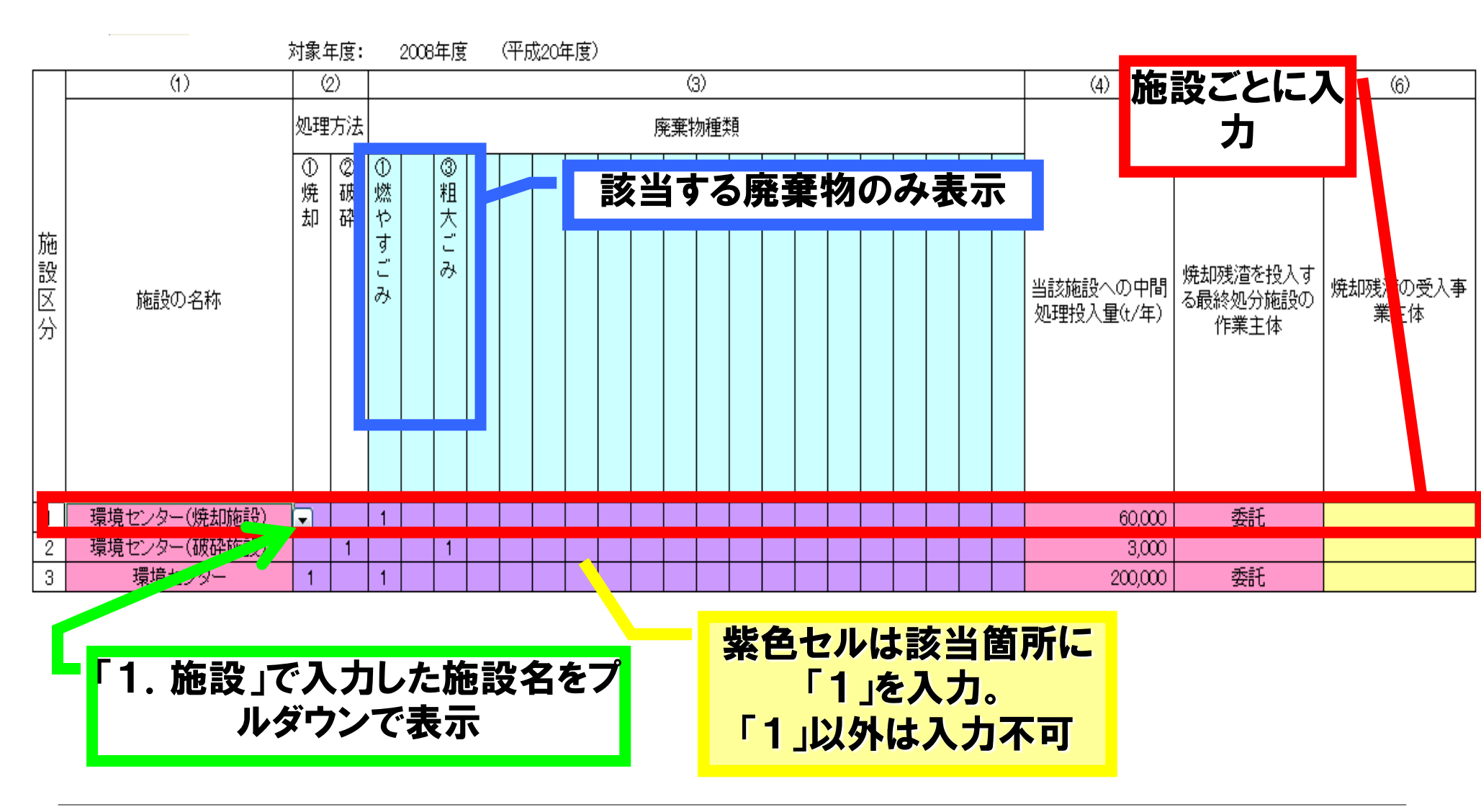

## 入力ファイルへの入力方法 26シート:人件費

|     |      | 2008年度       | (平成20年 | 度)          | Γ             | すへ               | 、ての部門<br>一括                            | ¶の人件<br>入力                 | 費を<br>                    |
|-----|------|--------------|--------|-------------|---------------|------------------|----------------------------------------|----------------------------|---------------------------|
|     | (1)  | (2)          | (3     | )           | (,            | 4)               | (5)                                    | (6)                        | (7)                       |
|     |      |              | 人員数    | 女(人)        | 人 牛費総額        | 額(円/年)           |                                        |                            |                           |
|     | 水色:  | 自動表示         |        | ②<br>臨      | )<br>E        | ②<br>臨           | 一人当たりの                                 |                            | 退職給付引当金繰入                 |
| NO. | 部門   | 施設名称         | 治体正職員  | 時<br>職<br>員 | 治体正職員         | 時<br>職<br>員<br>等 | 82000000000000000000000000000000000000 | 78定到続年致<br>(自治体正職<br>員)(年) | 額<br>(自治体正職員全員<br>分)(円/年) |
| 1   | 収集運搬 | 収集運搬施設1      | 126.0  | 6.0         | 1,090,000,000 | 900,000          | 25,000,000                             | 35                         | 90,000,000                |
| 2   | 中間処理 | 環境センター(焼却施設) | 19.0   | 3.0         | 200,000,000   | 3,000,000        | 25,000,000                             | 35                         | 13,571,429                |
| 3   | 中間処理 | 環境センター(破砕施設) | 7.0    |             | 60,000,000    |                  | 25,000,000                             | 35                         | 5,000,000                 |
| 4   | 中間処理 | 環境センター       | 6.0    |             | 50,000,000    |                  | 25,000,000                             | 35                         | 4,285,714                 |
| 5   | 資源化  | リサイクルプラザ1    | 6.0    |             | 90,000,000    |                  | 25,000,000                             | 35                         | 4,433,092                 |
| 6   | 資源化  | リサイクルプラザ2    | 4.0    |             | 50,000,000    |                  | 25,000,000                             | 35                         | 2,955,394                 |
| 7   | 管理   | 管理施設         | 31.0   |             | 200,000,000   |                  | 25,000,000                             | 35                         | 22,904,307                |
| 8   |      |              |        |             |               |                  |                                        |                            |                           |

### 入力ファイルへの入力方法 27シート:施設に係る物件費

|       | 水色:自動表示 | <del>.</del>         |          |                                     |                         |
|-------|---------|----------------------|----------|-------------------------------------|-------------------------|
|       |         | 2008年度               |          | (平成20年度)                            |                         |
|       | (1)     | (2)                  |          | (3)                                 | (4)                     |
| 施設NO. | 音【『『    | 施設名称                 |          | 施設に係る物件費<br>(維持補修費、業務委託<br>料等)(円/年) | 施設に係る経費<br>(公債利子等)(円/年) |
| 1     | 収集運搬    | 収集運搬施設1              |          | 11,000,000                          | 0                       |
| 2     | 中間処理    | 環境センター(焼却施設)         |          | 700,000,000                         | 0                       |
| 3     | 中間処理    | 環境センター(破砕施設)         |          | 15,000,000                          | 0                       |
| 4     | 中間処理    | 環境センター               |          | 15,000,000                          | 0                       |
| 5     | 資源化     | リサイクルプラザ1            |          | 900,000,000                         | 1,000,000,000           |
| 6     | 資源化     | リサイクルプラザ2            |          | 60,000,000                          | 0                       |
| 7     | 管理      | 管理施設                 |          | 60,000,000                          | 0                       |
| 8     |         |                      |          |                                     |                         |
|       |         | すべての施設の物件<br>経費を一括入力 | <b>-</b> | <b>む</b>                            |                         |

### 設定ファイルの活用

- 入力ファイルへの入力が終了したら、入力ファイルを一旦閉じてく ださい。
- 設定ファイル「入力状況表示シート」「入力チェックシート」を活用してください。

## 設定ファイル 入力状況表示シートの概要

|                                                      | 入力状況表示      |                |  |
|------------------------------------------------------|-------------|----------------|--|
|                                                      | 入力状況        | 対象出力シート        |  |
| 1.施設                                                 | $\square$   | 原価計算書、資産別紙1    |  |
| 2.所有施設に係る事業費等                                        | $\square$   | 原価計算書、資産別紙1    |  |
| 3. 車両                                                |             | 原価計算書、資産別紙1    |  |
| 4. 収集運搬部門~収集運搬量~                                     |             | 原価計算書(収集運搬部門)  |  |
| 5.収集運搬部門~直接搬入量~                                      |             | 原価計算書(収集運搬部門)  |  |
| 5.収集運搬部門∼直営施設~                                       |             | 原価計算書(収集運搬部門)  |  |
| 7. 収集運搬部門~直営車両の積載量等~                                 |             | 原価計算書(収集運搬部門)  |  |
| 8. 収集運搬部門~車両・施設以外に係る物件費のうち特定の廃棄<br>物種類に係る物件費(コンテナ等)~ | —           | 原価計算書(収集運搬部門)  |  |
| 9.収集運搬部門~コンテナ等の配布状況~                                 | —           | 原価計算書(収集運搬部門)  |  |
| 10.収集運搬部門~公設民営(所有施設)~                                | _           | 原価計算書(収集運搬部門)  |  |
| 11.収集運搬部門~公設民営(所有車両)~                                | _           | 原価計算書(収集運搬部門)  |  |
| 12.収集運搬部門~委託~                                        |             | 原価計算書(収集運搬部門)  |  |
| 13.中間処理部門~中間処理投入量~                                   | $\triangle$ | 原価計算書(中間処理部門)  |  |
| 14.中間処理部門~直営施設~                                      | $\triangle$ | 原価計算書(中間処理部門)  |  |
| 15.中間処理部門~公設民営~                                      | —           | 原価計算書(中間処理部門)  |  |
| 16.中間処理部門~委託~                                        | $\square$   | 原価計算書(中間処理部門)  |  |
| 17.最終処分部門~最終処分投入量~                                   | $\square$   | 原価計算書(最終処分部門)  |  |
| 18.最終処分部門~直営施設~                                      | —           | 原価計算書(最終処分部門)  |  |
| 19.最終処分部門~公設民営~                                      | —           | 原価計算書(最終処分部門)  |  |
| 20.最終処分部門~委託~                                        | $\square$   | 原価計算書(最終処分部門)  |  |
| 21.資源化部門~資源化投入量~                                     | $\square$   | 原価計算書(資源化部門)   |  |
| 22.資源化部門~直営施設~                                       | $\square$   | 原価計算書(資源化部門)   |  |
| 23.資源化部門~公設民営~                                       | —           | 原価計算書(資源化部門)   |  |
| 24.資源化部門~委託~                                         | —           | 原価計算書(資源化部門)   |  |
|                                                      |             | 原価計算書(管理部門)    |  |
| 26.人件費                                               |             | 原価計算書          |  |
| 27.施設に係る物件費                                          |             | 原価計算書          |  |
| 28. 車両に係る物件費                                         |             | 原価計算書          |  |
| 29. 共通的物件費、経費、管理部門に係る費用等                             | $\triangle$ | 原価計算書、行政コスト計算書 |  |
| 30. 一般廃棄物の処理に関する事業に係る資産・負債                           |             | 資産·負債一覧        |  |
| 31.有料化の実施状況                                          |             | 原価計算書(管理部門)    |  |
| 32. 直接搬入ごみの手数料収入                                     | $\triangle$ | 原価計算書(管理部門)    |  |
|                                                      |             | 原価計算書(管理部門)    |  |

ボタンを押すと、 入力ファイルの 入力状況を表示 入力の必要な シート(Δ・×のシ ート)を把握する ことができます

\_\_\_\_\_

## 設定ファイル 入力チェックシートの概要

論理チェック

### 入力チェック機能を追加

「チェック」ボタンを押下すると、入力ファイルで入力されたデータについて入力チェックを行い、エラーデータをエラーデータ一覧に表示します。 前回チェック時のエラーデータ一覧は「チェック」ボタン押下時に消去されます。 前回チェック時のエラーデータ一覧を「エラーデータ一覧(前回)」シートに表示します 前々回チェック時のエラーデータ一覧を「エラーデータ一覧(前々回)」シートに表示します。

|                    |            | チ:       | ェック |                                     |                 |
|--------------------|------------|----------|-----|-------------------------------------|-----------------|
| エラーデーター皆           |            |          |     |                                     |                 |
| 対象シート              | 対象項目・セル    | エラー      | 内容  | 関連シート                               | 関連セル            |
| 2.所有施設に係る事業費等      | T環境センター保留地 | 未入力エラー   |     | 1.施設                                | C15             |
| 2.所有施設に係る事業費等      | 管理施設       | 未入力エラー   |     | 1.施設                                | C18             |
| 13.中間処理部門~中間処理投入量~ | L10        | 大小関係エラー  |     | 4. 収集運搬部門~収集量~;5. 収集運搬部門<br>~直接搬入量~ | F13,K13;C13,D13 |
| 13.中間処理部門~中間処理投入量~ | L12        | 大小関係エラー  |     | 4. 収集運搬部門~収集量~;5. 収集運搬部門<br>~直接搬入量~ | F15,K15;C15,D15 |
| 14.中間処理部門~直営施設~    | T環境センター保留地 | 施設未入力エラー |     | 1.施設                                | C15             |
|                    |            |          |     |                                     |                 |

#### ボタンを押すと、エラー<mark>箇所が表示されるので、</mark>該 当箇所を修正が容易に

## 設定ファイル 入力チェックシートのエラー内容

#### ■ エラー内容一覧

| エラー種類              | エラーの内容                                       |
|--------------------|----------------------------------------------|
|                    | 原価の算出を行う上で入力が必要だが、入力が無い場合に表示                 |
| 未入力エラー             | 例)「7. 収集運搬部門~直営車両の積載量等~」シートについて、廃棄物種類を       |
|                    | 入力した積載区分に対し、積載量や利用車種や出動回数等の入力が無い場合           |
|                    | 2つのセルのどちらか一方にのみ入力が必要だが、2つのセル両方に入力がある場        |
| 重炬入力エラー            | 合に表示                                         |
| 主後八刀エノ             | 例)「14.中間処理部門~直営施設~」について、処理方法で「焼却」と「破         |
|                    | <b> 砕」両方に「1」が入力がある場合</b>                     |
|                    | <b> 入力がないはずだが、入力がある場合に表示</b>                 |
| 入力エラー              | 例)「22.資源化部門~直営施設~」シートについて、個数換算が可能な④ア         |
|                    | ルミ缶から⑩ペットボトルとそれ以外の廃棄物種類を同一区分に入力した場合          |
|                    | 2つのセルに大小関係があり、大小関係が逆転していると考えられる場合に表示         |
| +小関係エラー            | 例)①燃やすごみについて、「4.収集運搬部門~収集運搬量~」シートと「5.        |
| 入小闲床上/             | 収集運搬部門~直接搬入量~」シートの処理量合計よりも「13.中間処理部門         |
|                    | ~中間処理投入量~」の中間処理投入量合計が大きい場合                   |
|                    | <b> 設定ファイルの設定内容と入力ファイルの入力内容が一致していない場合に表示</b> |
| 「太憨会エラー            | 例)設定ファイルの「(3)各部門における作業の実施主体の設定」で中間処理         |
| <b>小正ロエノ</b>  <br> | 部門直営施設に「1」を入力しているが、「13.中間処理部門~中間処理投入         |
|                    | 量~」シートの直営施設投入量に入力が無い場合                       |

## 設定ファイル 入力チェックシートのエラー内容

#### ■ エラー内容一覧

| エラー種類                                          | エラーの内容                                            |
|------------------------------------------------|---------------------------------------------------|
|                                                | 最終処分部門について、「17.最終処分部門~最終処分投入量~」                   |
| 合計値エフー                                         | シートの王体毎の埋立処分重合計と各王体毎のシートの埋立処分重合計<br>  ボー致したい提会にま元 |
|                                                | 1) スレるい物ロにない                                      |
| 該当部門重複エラー                                      | 同一の施設や単両について、該当する部門か重複して人力かある場合に<br> 表示           |
| 該当部門使用率合計値                                     | 同一の施設を複数の部門で使用している場合に、該当部門の使用率の合                  |
| エラー                                            | 計が100にならない場合に表示                                   |
| 該当部門使用率入力エ                                     | 複数の部門にまたがって使用していない施設について、該当部門使用率                  |
| ラー                                             | に100以外の入力がある場合に表示                                 |
| 施設重複エラー                                        | 1つの施設に対し、直営施設と公設民営施設両方に入力がある場合に表                  |
|                                                |                                                   |
| 施設去入力エラー                                       | 「1.施設」シートに入力がある施設について、該当部門に対象施設に関                 |
|                                                | する入力が無い場合に表示                                      |
| <b>歯</b> 毎 毎 毎 毎 毎 毎 毎 毎 毎 毎 毎 毎 毎 毎 毎 毎 毎 毎 毎 | 収集運搬部門公設民営で使用している車両について、「3. 車両」シー                 |
| 千住   日 双 日 司 旭 上<br>  ラ _                      | トと「11.収集運搬部門〜公設民営(所有車両)〜」シートの車種毎                  |
|                                                | <b> の台数の合計値が一致しない場合に表示</b>                        |
|                                                | 同一の車両を複数の部門で使用している場合に、該当部門の使用率の合                  |
|                                                | 計が100にならない場合に表示                                   |

## 算出ファイルの概要

- 入力ファイルの情報をもと に、費用・原価の計算を行 うファイル
- 入力の必要はありません。
- 入力ファイルへの入力後、 算出ファイルを開き、その 後出力ファイルを開くこと によって、出力ファイルに、 入力ファイルの情報がリン クされます。
- 計算過程がすべて表示されています。

 第出フロー 当該シートで算出する値の算出方法をフロー形式で示します。
(1)施設ごと・部門ごとの減価償却費を算出
(2)施設ごと・部門ごとの人件費を算出

- 2)①入力項目
  - 当該シートで使用する値を示します。

「本シートの計算に利用する入力項目」で、使用する値の対象ファイル及び対象シートを一覧で示します。
「参照した値一覧」では、使用する値を参照表示します。

<例>

本シートの計算に利用する入力項目

| 入力項目                       | 対象ファイル | 対象シート            |
|----------------------------|--------|------------------|
| 自治体人口                      | 設定ファイル | 基礎設定             |
| 廃棄物種類ごとの委託業者もしくは組合による収集運搬量 | 入力ファイル | 4. 収集運搬部門~収集運搬量~ |
| 委託区分ごとの対象廃棄物種類             | 入力ファイル | 12. 収集運搬部門~委託~   |

#### 3)②算出過程

当該シートで算出する値の算出過程を示します。

・1)算出フロー及び各表での算出内容、算出に使用している表を示します。

<例>

#### (1)施設ごと・部門ごとの減価償却費を算出

■表:施設5

表:施設2の施設ごとに、施設:1の減価償却費を合計し、施設ごとの減価償却費を算出

表:施設2、施設1より算出】

| 施設No | 施設名称           | 部門     | 減価償却費(円/年)  | 取得価額(円)     |
|------|----------------|--------|-------------|-------------|
| 1    | <b>尼</b> 民·日刊· | 1 1914 | 派面展中夏(1)(十) | 2011年10月11日 |
| 2    |                |        |             |             |
| 2    |                |        |             |             |
| 3    |                |        |             |             |
| 4    |                |        |             |             |
| 5    |                |        |             |             |
| 6    |                |        |             |             |
| 7    |                |        |             |             |
| 8    |                |        |             |             |
| 9    |                |        |             |             |
| 10   |                |        |             |             |
| 11   |                |        |             |             |
| 12   |                |        |             |             |
| 13   |                |        |             |             |
| 14   |                |        |             |             |
| 15   |                |        |             |             |

## 出力ファイルの概要

一般廃棄物の処理に関する事業に係る原価計算書(総括表)

算出ファイルの情報をもとに、財務書類(原価計算書・行政コスト計算書・資産・負債一覧)を表示

■ 入力の必要はありません。

<原価>

<u>(円/年)</u> 費用合計

(円/年)

|                            | 対象年度:  | 2008年度   | (平成20年度) | )     |
|----------------------------|--------|----------|----------|-------|
|                            | ①燃やすごみ | ②燃やさないごみ | ③粗大ごみ    | 승新    |
| 収集運搬部門原価<br>(円/kg−収集運搬量)   | 15.45  | -        | 56.08    | 22.10 |
| 中間処理部門原価<br>(円/kg-中間処理投入量) | 22.19  | -        | 26.01    | 22.31 |
| 最終処分部門原価<br>(円/kg-最終処分投入量) | 14.70  | -        | _        | 14.70 |
| 資源化部門原価<br>(円/kg−資源化投入量)   | -      | -        | -        | 28.21 |

202,306,535

5,570,643,890

| [参考]<br>< <b>費用&gt;</b> | 収集運搬部門費<br>(円/年) | 1,425,756,959 |  |
|-------------------------|------------------|---------------|--|
|                         | 中間処理部門費<br>(円/年) | 3,882,089,896 |  |
|                         | 最終処分部門費<br>(円/年) | 60,490,500    |  |
|                         | 資源化部門費<br>(円/年)  | 0             |  |
|                         | 作業部門費合計<br>(円/年) | 5,368,337,355 |  |
|                         | 管理部門費            |               |  |

2,487,490,215

4.033,461,51

60,490,500 449,110,911

7,030,553,142

277,498,050

7,308,051,193

104,761,678

151,371,621

256,133,299

12,014,892

268,148,190

n

n

n

01

### 分析ファイルの概要

### ■ 出力ファイルの情報をもとに、自動的に表・グラフを作成

■ 3種類の単年度分析と3種類の経年分析

■ 簡単な設定のみ

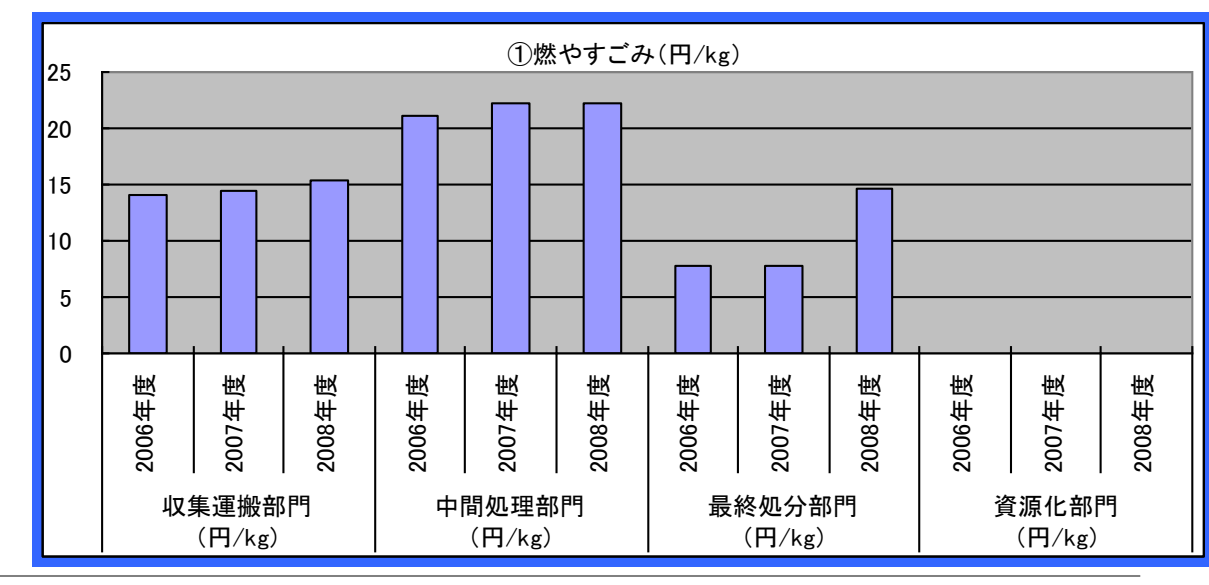

#### <分析例>

## 分析ファイルの使用方法

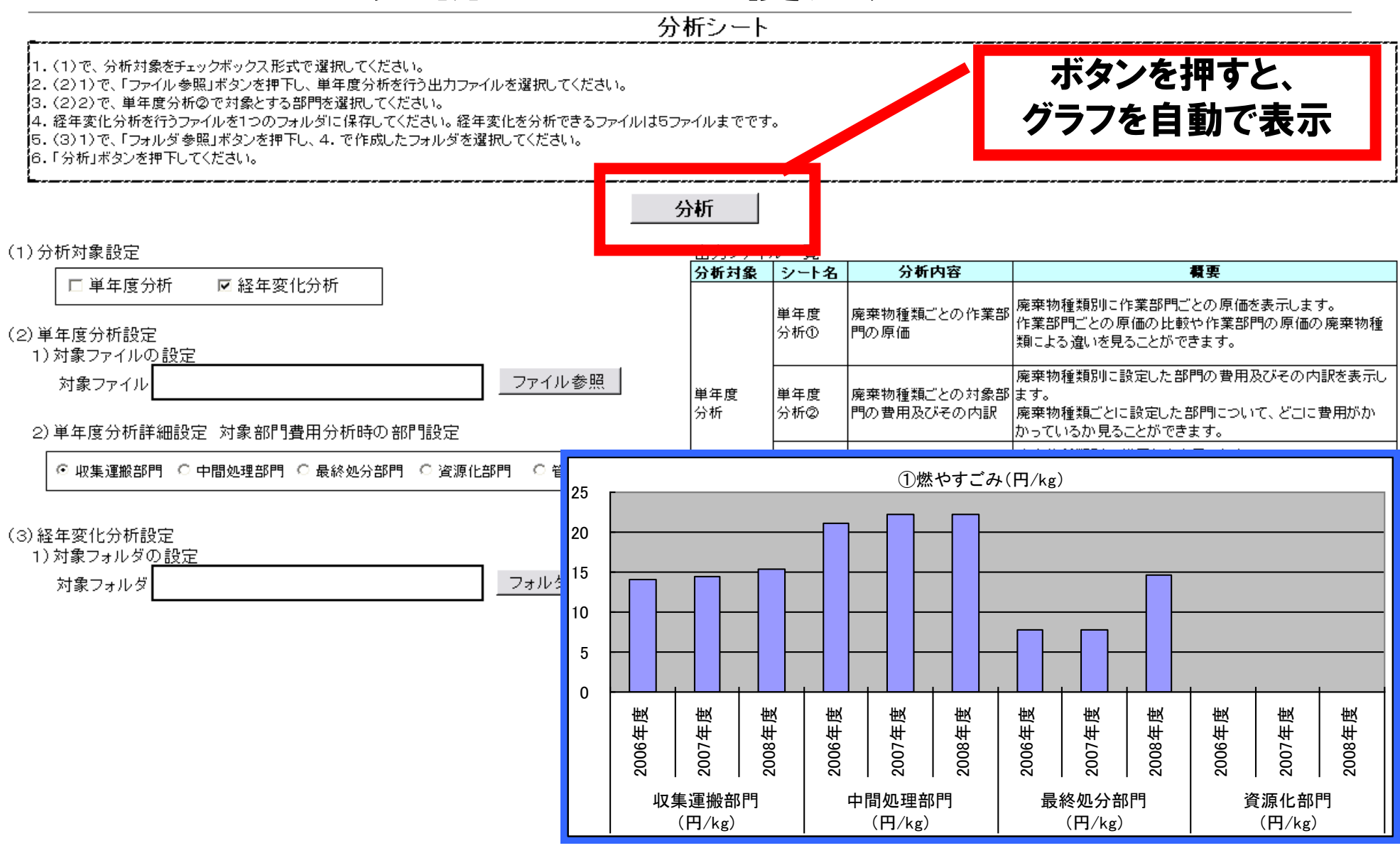